## How to Check the Approval Queues in Banner

- 1. Log into Self Service Banner.
- 2. Click on the Finance tab > View Document.
- 3. Select the type of Document from the drop-down menu and enter your document number.

| Choose type: | Requisition 🗸                             | Document Number |
|--------------|-------------------------------------------|-----------------|
| Submission#: | Requisition<br>Purchase Order             | Change Seq#     |
| Display Acco | Invoice<br>Journal Voucher<br>Encumbrance | 1               |
| • Yes        | Direct Cash Receipt                       |                 |

- 4. Click on Approval History.
- 5. If an approver has already approved the document, you will see it listed under *Approvals Recorded*.

If the document is awaiting approval, you will see the queues listed under *Approvals Required*.

| Approvals required |                        |               |                      |                    |                  |                  |  |  |  |
|--------------------|------------------------|---------------|----------------------|--------------------|------------------|------------------|--|--|--|
| Queue              |                        | Description   | ı                    | Level              |                  | Approvers        |  |  |  |
| DPAP               | DIRECT                 | F PAY ACCOUNT | 's payable           | 1                  |                  |                  |  |  |  |
|                    |                        |               |                      |                    | Boi              | nnie Brittingham |  |  |  |
|                    |                        |               |                      |                    | Oliv             | via Esposito     |  |  |  |
|                    |                        |               |                      |                    | Sta              | acey Harnett     |  |  |  |
|                    |                        |               |                      |                    | Ма               | ry Hughes        |  |  |  |
|                    |                        |               |                      |                    | Gin              | na Marinelli     |  |  |  |
|                    |                        |               |                      |                    | Jen              | nifer Merlock    |  |  |  |
| DPAS               | DP AC DEAN OF STUDENTS |               | 2                    |                    |                  |                  |  |  |  |
|                    |                        |               |                      |                    | Hal              | ley Baum         |  |  |  |
|                    |                        |               |                      | Bonnie Brittingham |                  |                  |  |  |  |
|                    |                        |               |                      | Olivia Esposito    |                  |                  |  |  |  |
|                    |                        |               |                      |                    | Stacey Harnett   |                  |  |  |  |
|                    |                        |               |                      |                    | Mary Hughes      |                  |  |  |  |
|                    |                        |               |                      | Gina Marinelli     |                  |                  |  |  |  |
|                    |                        |               |                      |                    | Jennifer Merlock |                  |  |  |  |
|                    |                        |               |                      |                    |                  |                  |  |  |  |
| Approvals recorded |                        |               |                      |                    |                  |                  |  |  |  |
| Queue              | Level                  | Date          | Us                   | er                 |                  |                  |  |  |  |
| DPAS               | 1                      | Jun 05, 2024  | Christopher Catching |                    |                  |                  |  |  |  |